#### **ADVANCED WEBINAR**

# Maximizing Efficiency with Automation

同门

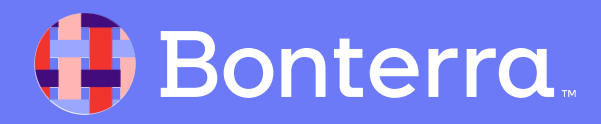

#### Meet your Trainer...

Ryan Sauve

**Training Specialist** 

Donor Engagement

EveryAction

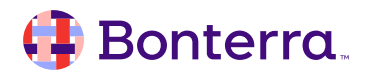

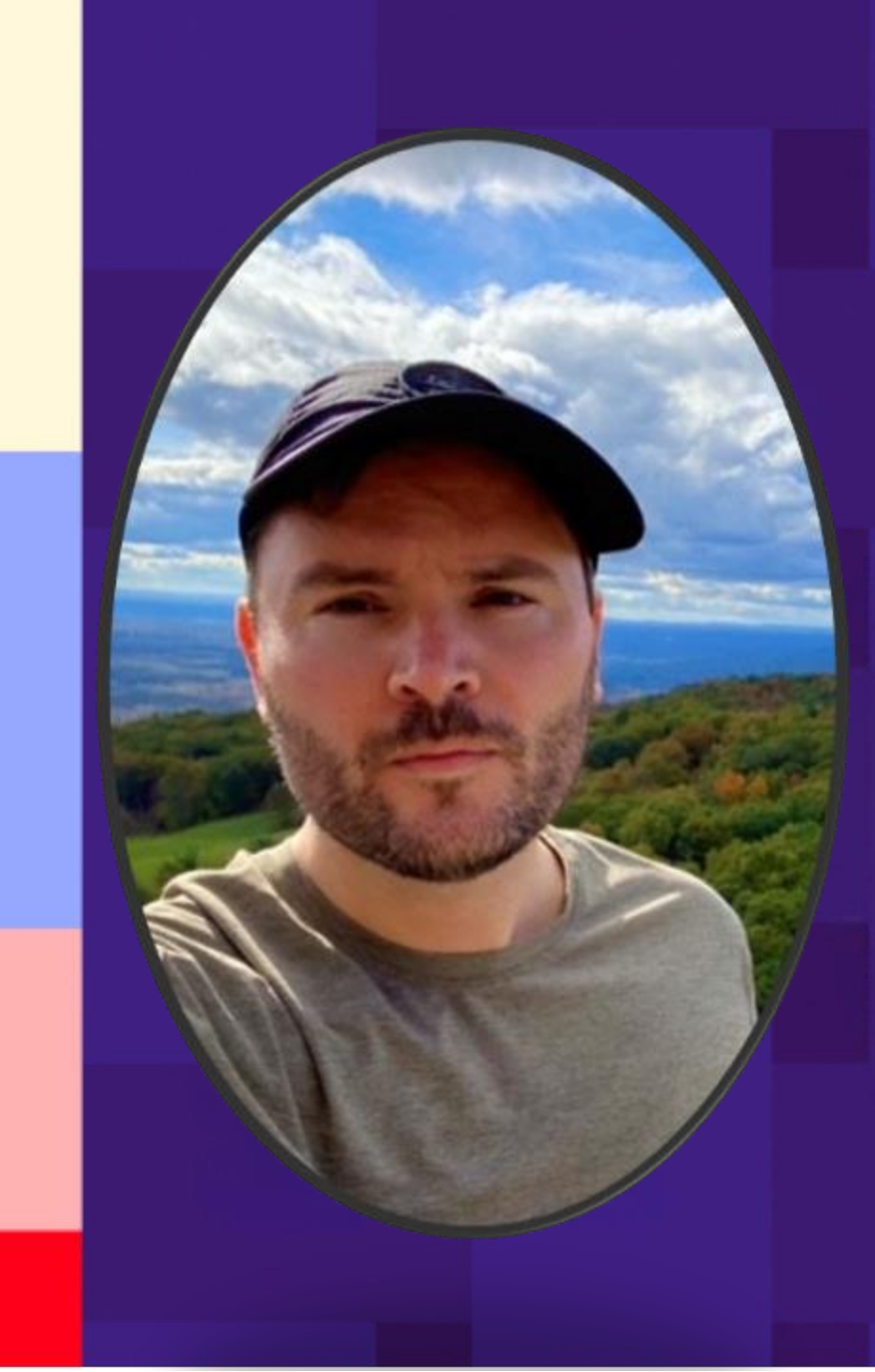

## Agenda

- 1. What is the Automation Tool?
- 2. Planning out your Workflows
- 3. The concept of Automation Waterfalls
- 4. Adding Steps to Automation
  - I. Actions
  - II. Decisions
- 5. Reviewing Your Results

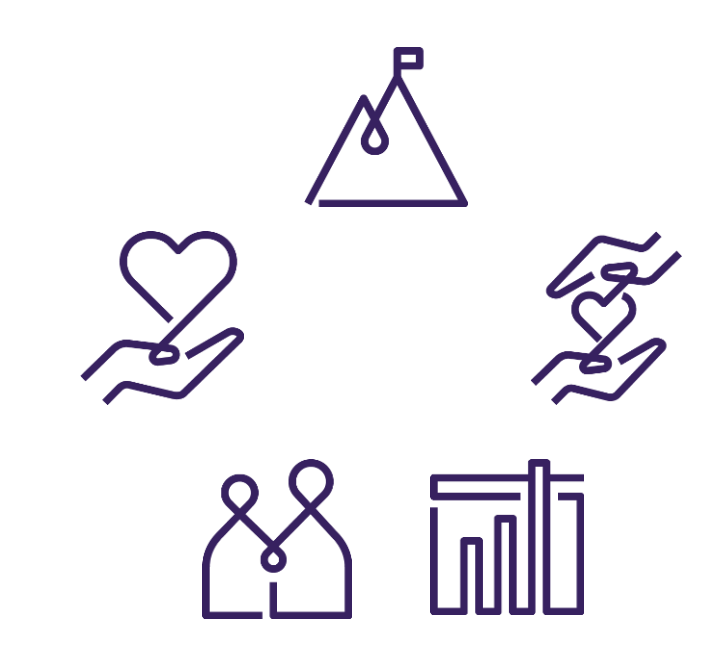

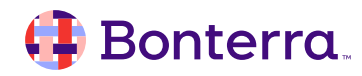

## What is the Automation Tool

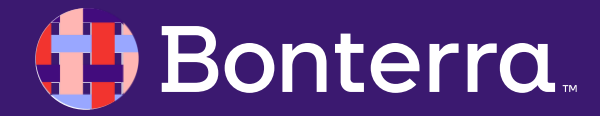

## Letting EveryAction Work For You

With the **Automation** tool in EveryAction, you can automate specific processes that would typically require manual action, like:

- Sending a series of emails
- Applying Activist Codes
- Texting supporters
- Screening donors in WealthEngine
- Assigning contacts to internal staff for continued monitoring

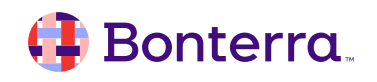

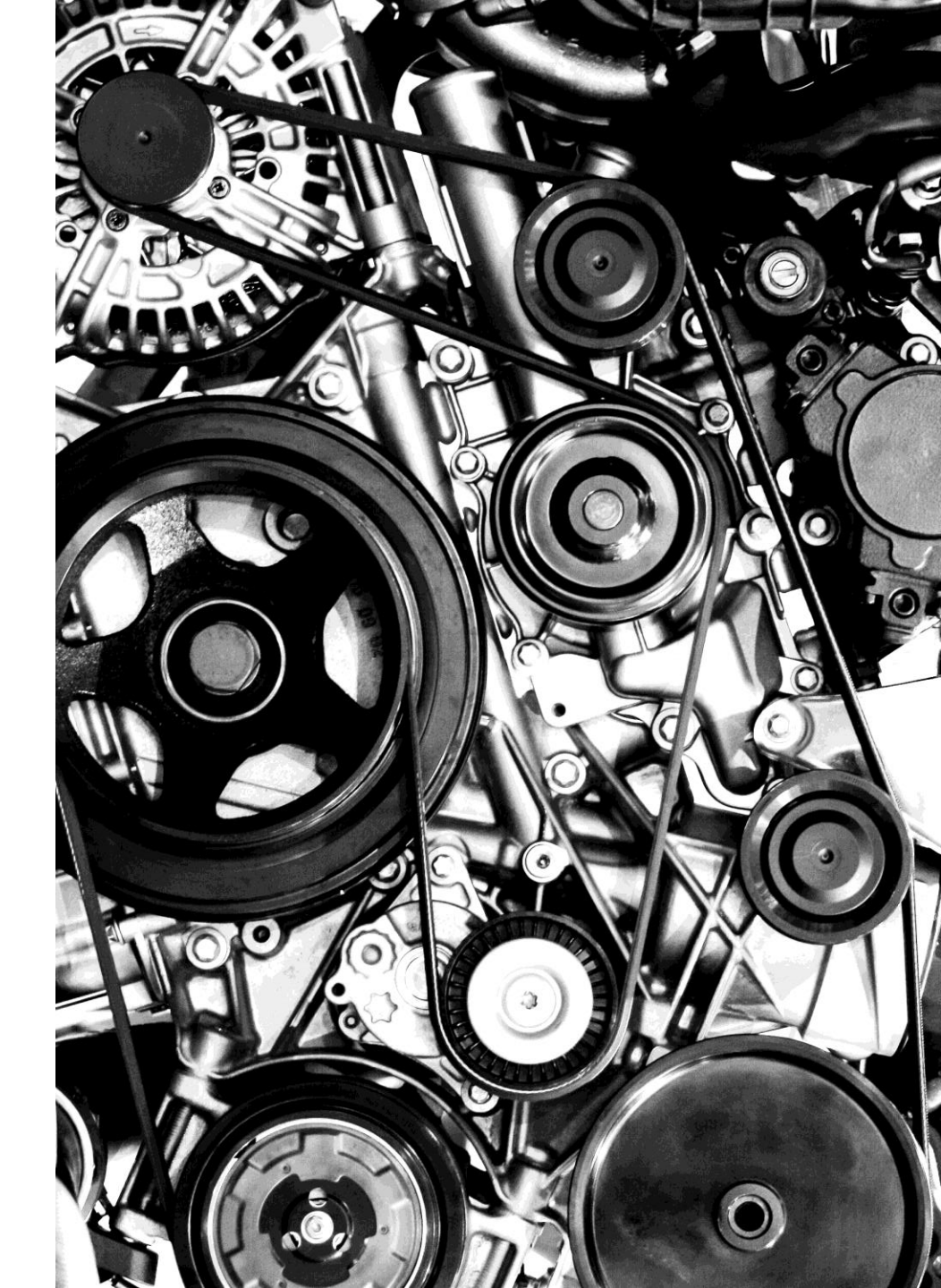

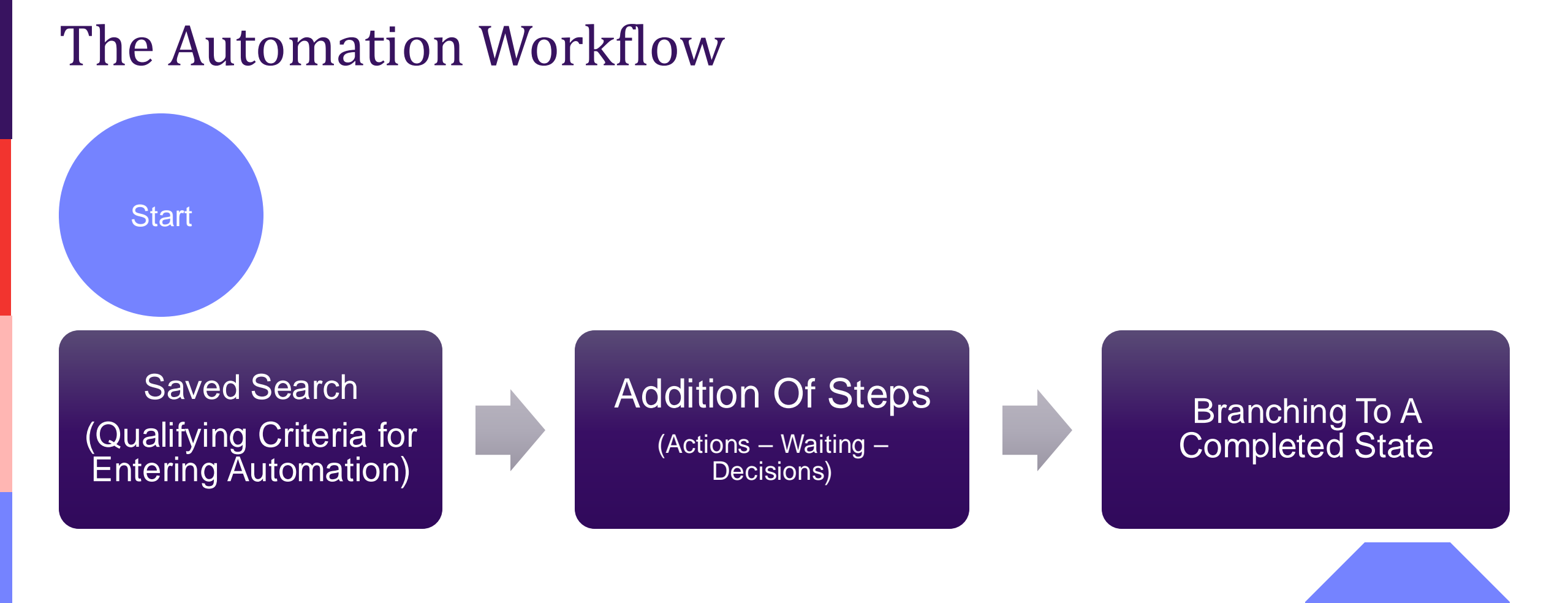

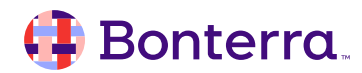

Finish

# Planning out your Workflows

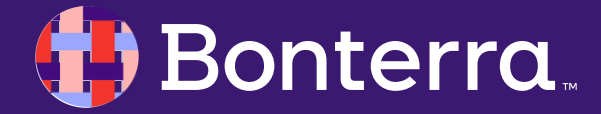

## Carefully considering your end goal

When creating your automation charts, there are pre-requisites needed likely at each step of your flow. Things to consider in this process are:

- Do we have lists/searches saved to meet our goal?
- Are we going to be appending Activist Codes in any phase of this process?
- What should be our communication points, and should these points relate to one another?

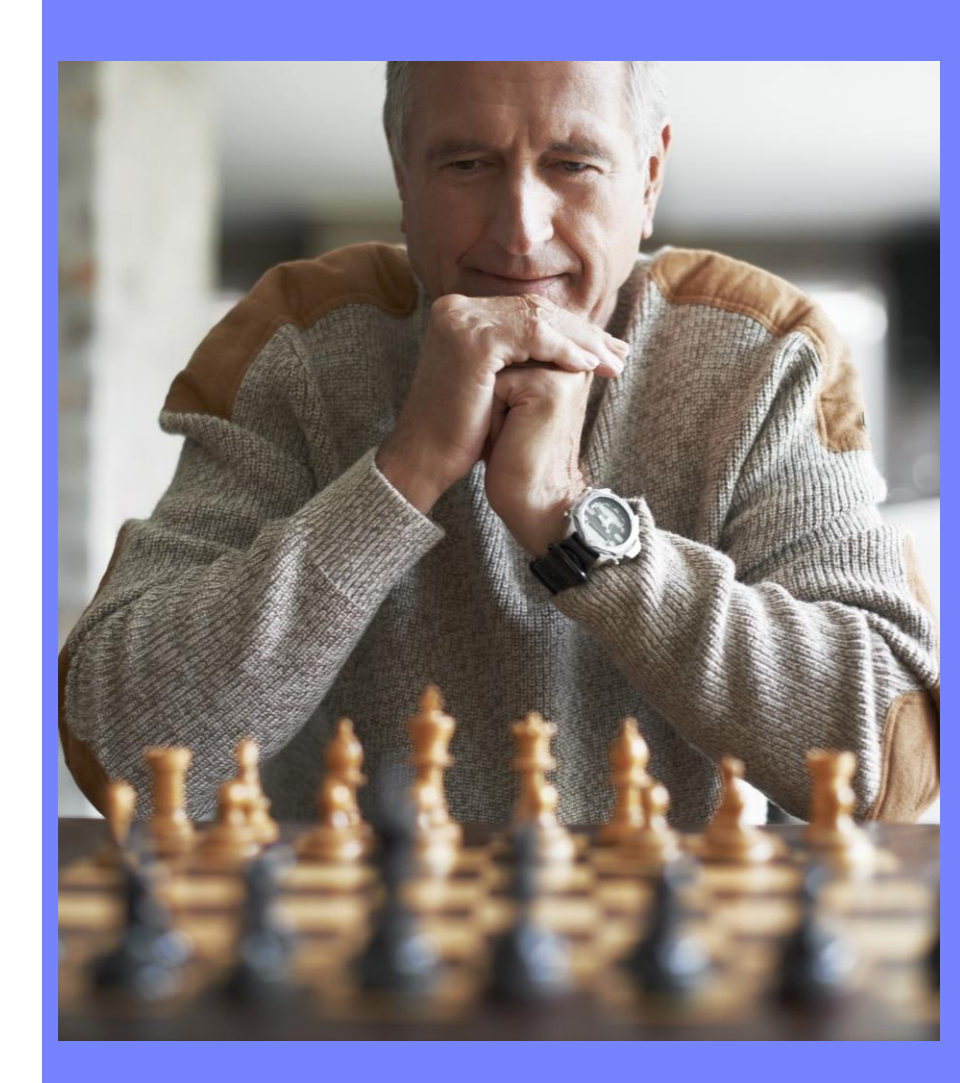

# The concept of Automation Waterfalls

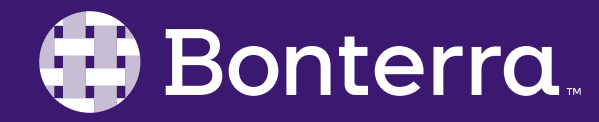

## **Cascading Complexity**

Based on the ideal end goal, the layout of the Automation process can have a numerous end points.

The tool itself provides a proactive checking function that will run prior to the activation of any automation workflow, meaning that if there's an endpoint that does not have an associated piece of content or action associated with it, you will be notified to correct this.

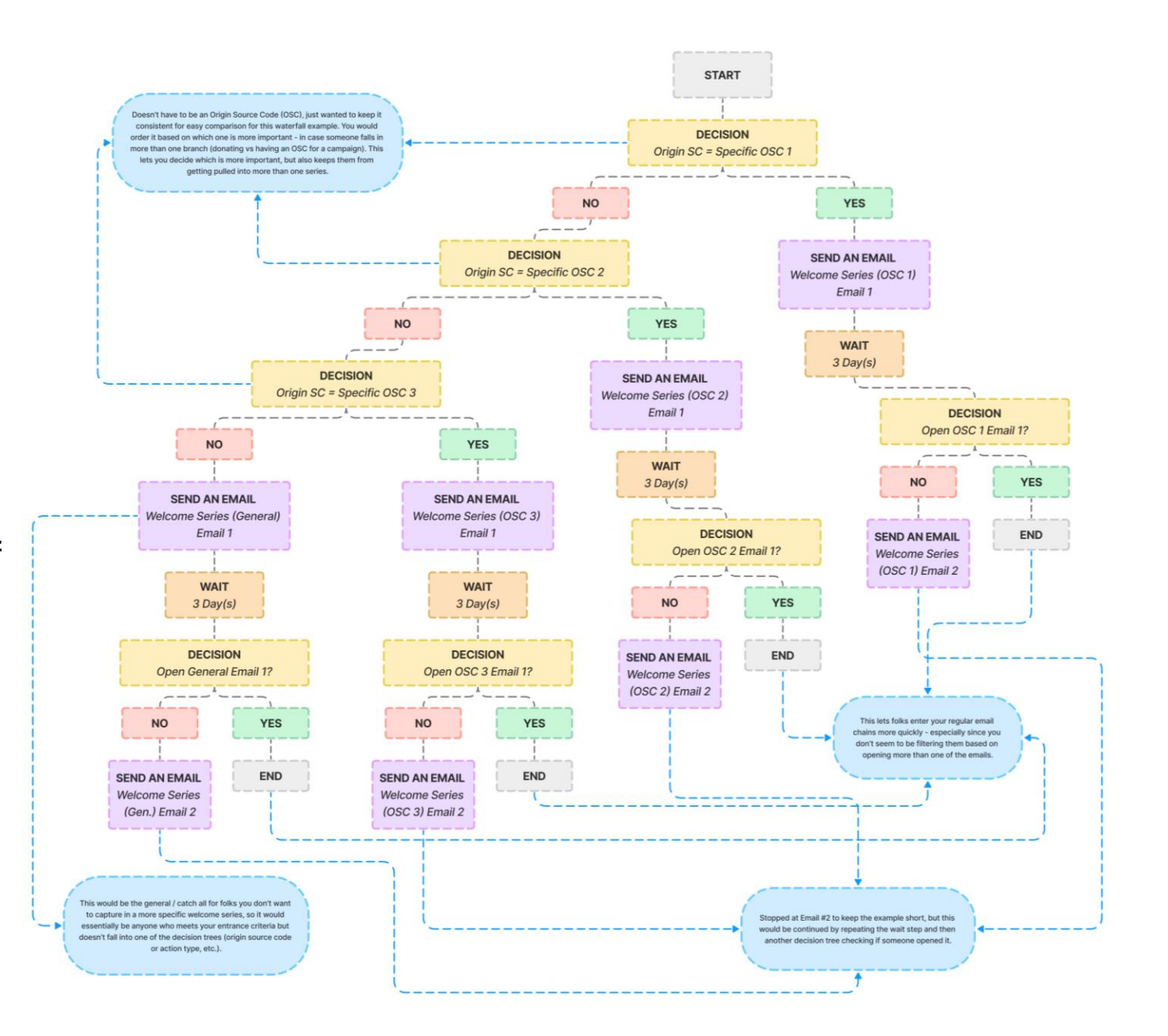

#### 🜗 Bonterra.

# The Basics of the Automation Builder

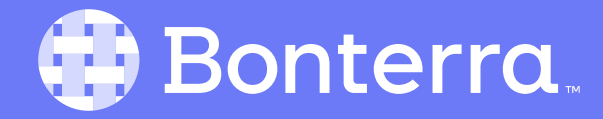

#### **Basic Settings**

(i) Summary × Name\* Scratch Builder Description Preferred run time Anytime Time zone Eastern Time (US & Canada) Ongoing engagement No engagement restrictions New to Automation? Get a quick overview Created by Daniel Mathias Mar 20, 2024 Last modified Daniel Mathias Mar 20, 2024

Bonterra

The name and description sections of the Automation setup screen are straightforward, but it is important to point out 3 significant features available from this sidebar:

- Preferred Run Time: this is directly influencing the approximate time of trigger points in an automation. This means if it's set to a certain hour period, email/texts/follow ups/etc. will be created or sent in that window.
- **Time Zone:** working in tandem with Run Time, this will allow you to set what time zone these items trigger in.
- Ongoing Engagement: This setting is a binary toggle wherein you're designating that this Automation should act as an *exclusive* set of communications being sent (for example, a welcome series or re-engagement campaign) or if those in this current automation should still be included in **all** email sends if they're targeted.

## Adding Actions to Automation

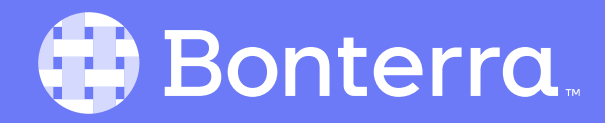

# Creating Automated Emails and Email Series

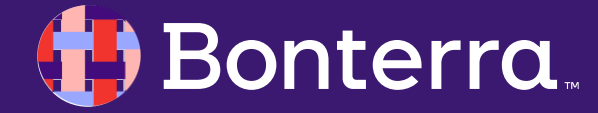

#### **Email Series in EveryAction**

Automating an email series for Lists/Searches created in EveryAction can be an easy way to engage with your supporter base without having to rinse and repeat email creation and sending.

Automation will allow you to leverage a pre-defined set of steps for outreach based on a person's contact criteria, like:

- Have they stopped opening emails?
- Are they a lapsed donor?
- Are they brand new to your organization?
- Is it their birthday?

Once the criteria for entry is determined, we can then use this pre-defined tree to perform actions based on how they interact with this series.

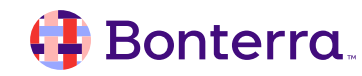

#### Series creation flow

#### Deciding on your workflow layout:

Who do we want to contact, why, and what is our end goal?

#### Creating your email or action steps and content:

What steps should someone take to either complete or drop out of the series?

#### Launching the series:

Begin the communication process for qualifying contacts.

| CREATE A NI<br>Select a                                                                                  | ew workflow<br>template                                                                                   | Start                          |   | Send an email                                                                                                    |   |                      |
|----------------------------------------------------------------------------------------------------|----------------------------------------------------------------------------------------------------|--------------------------------|---|----------------------------------------------------------------------------------------------------|---|----------------------|
| Birthday<br>A 8 Steps                                                                                    | First gift anniversary                                                                                    | "Start"<br>One-time entry      |   | Name<br>SendEmail 6                                                                                                    |   |                      |
| ebrate supporter birthdays with a personal<br>ch. Send a birthday email or schedule a<br>thday followup. | Thank your best supporters for their<br>continued support on the anniversary of their<br>first gift.      | No criteria selected           |   | Pro tip: If you plan on adding more than one email to your workflow, make sure to add a wait step in between emails so that they don't all send at the same time.                                                                                                    | ι | ast saved 17 minutes |
| Lapsed sustainers                                                                                        | Missing employer or occupation email                                                                      |                                |   | Compose     Compose     Control on 3/6/2024 at 11:15:24 AM                                                                                                    |   |                      |
| back recurring donors when their<br>mitments end after cancellation or<br>ment failure.                  | ♣ 33 Steps<br>Send an email to contacts who have made a<br>contribution but are missing Employer or       |                                |   | Proc2                                                                                                    |   | Draft                |
|                                                                                                    | Occupation.                                                                                               | Wait                           |   | Message Info                                                                                                    |   | Pup check to active  |
| Prospect research                                                                                        | Reengagement<br>10 Steps<br>Win back disengaged supporters and maintain                                   | 4 days                         |   | Robert Cope                                                                                                    |   |                      |
| hedule research for your most<br>ting donors                                                             | a healthy email list.                                                                                     |                                |   | From Email Adoress                                                                                                    |   |                      |
| Relationship builder                                                                                     | Thank offline donors                                                                                      |                                |   | <ul> <li>From Email notices a contracts - or DUNIA valication, four s-P and DUNIA records may not de valid.</li> <li>Use our SPF and DKIM Validator to disgneed common issues: d</li> <li>If you have updated your SPF and DKIM Records, Re-run validation.</li> </ul> |   |                      |
| ite donors by assigning staff to steward<br>nships with planned communications.                          | Send an email acknowledgment to offline<br>donors                                                         | Send an email<br>"SendEmail 6" |   | Reply-to Email Address * murphy@dpd.org                                                                                                    |   |                      |
| Track your donors                                                                                        | Welcome series                                                                                            | Proc2                          | J | Email Subject *                                                                                                    |   |                      |
| e it easy to keep track of your donors'<br>ıs, interests or activities                                   | Welcome new supporters, keep them engaged<br>with timely outreach, and encourage<br>sustaining donations. | ۲                              |   | Test Email Name Merge Fields 🔻                                                                                                    |   |                      |

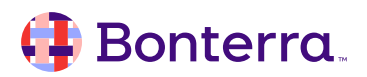

# Automating Mobile Messaging

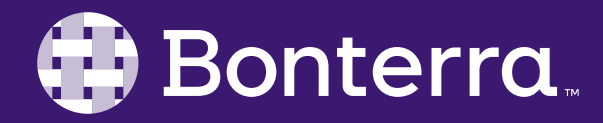

#### Keeping Your Contacts Informed

Creating an automation starting with search criteria like "*Filled out a sign-up form that includes Texting Opt In*" is a perfect opportunity to either warm your contacts to your regular SMS cadence by sending an introductory message after they've opted in to receiving messages.

This can be used to inform or remind registrants or volunteers about evergreen or recurring events via text.

Finally, this can also be used in tandem with MMS messages to include things like a special "thank you" image for specific campaign contributions as well.

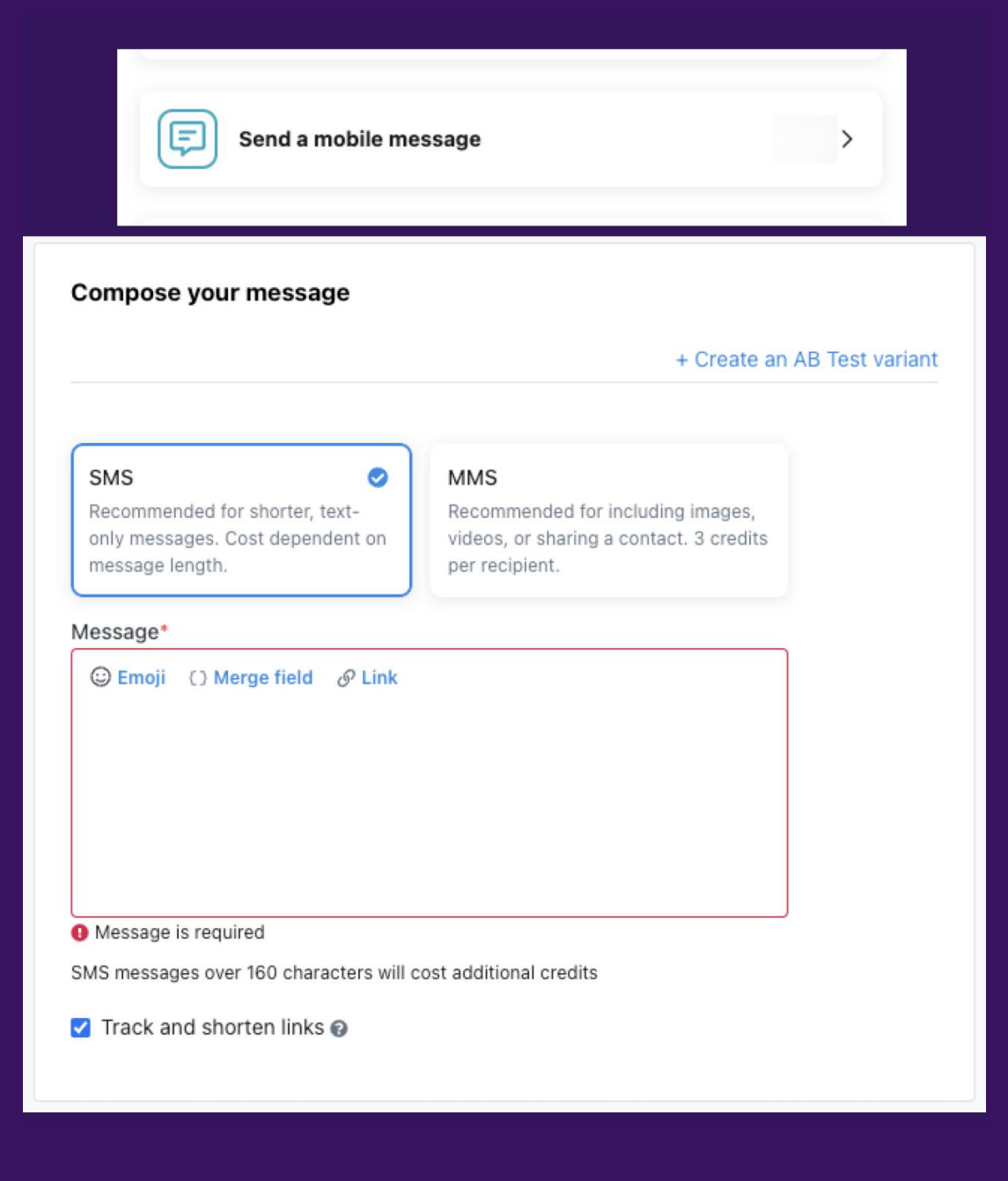

## Automating Contact Outreach

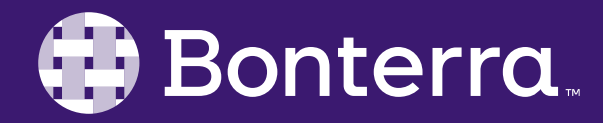

#### No more playing catch-up

| Assign staff | > |  |
|--------------|---|--|
| -            | _ |  |

While assignment of staff is typically most often used for specific functions within EveryAction, this can allow for your relation managers or solicitors to be automatically applied to Contacts as they take specific actions online or through their event activities. If there are contacts in your database that need to be tracked more closely than others, considerations can be made for automated following of these records.

>

20

Follow contact

When used in tandem with things like the **Changes to Contact Records Report** to see any updates that have occurred with these records of importance.

| Ø    | Schedule a follow up | > |
|------|----------------------|---|
| 1000 |                      |   |

Potentially the most important of the features shown here, the ability to automate follow ups, meaning you can operate at a quicker pace for situations like:

- Performing personal outreach when high-value contacts enter your database
- Ensuring that lapsed sustainers are contacted upon receiving a notice that their gift has failed
- Initiating verification of submitted stories

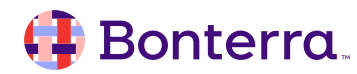

## Automating Activist Codes

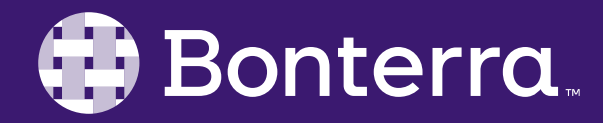

## **Tracking Contacts Automatically**

>

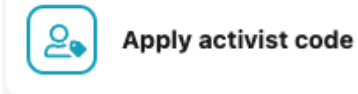

While addition or application of Activist Codes through automation may seem unnecessary, this feature can lend to creating your automation waterfalls.

This can be rolled into decision paths wherein an action is taken, an activist code is applied, and then contacts are bucketed to different communication paths based on what activist code they've fallen under.

An ideal situation for this would be separating people out by giving levels to append specific Activist codes through automation.

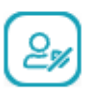

Remove activist code

In the same sense, the ability to remove an Activist Code can be a handy tool in keeping your Targeted Email segments clean.

An example here would be to create an automation path wherein someone's last Targeted Email Open date was beyond 90 days ago, thereby removing an activist code that is placing them into that targeted segment.

This way, your list is only including your most engaged Contacts in terms of reading your communications.

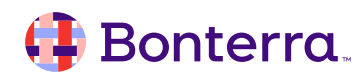

>

# WealthEngine Data Gathering

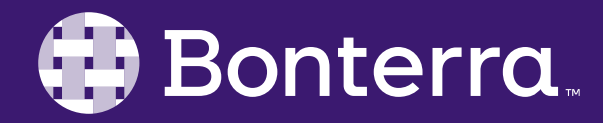

## Keeping pace with Potential To Give

While WealthEngine is a paid add-on to your EveryAction package, it would be a huge missed opportunity to not highlight the automated feature of screening WealthEngine data.

WealthEngine data may not change on a regular basis, but creating a simple screening automation will allow you to keep pace with all new contacts in the database, processing them as soon as they're added or once they've given a gift.

This can be a huge support structure for any of your solicitors or planned giving officers, allowing them to adjust their asks to more appropriate figures based on the information that WealthEngine provides in these screenings.

Apply WealthEngine data

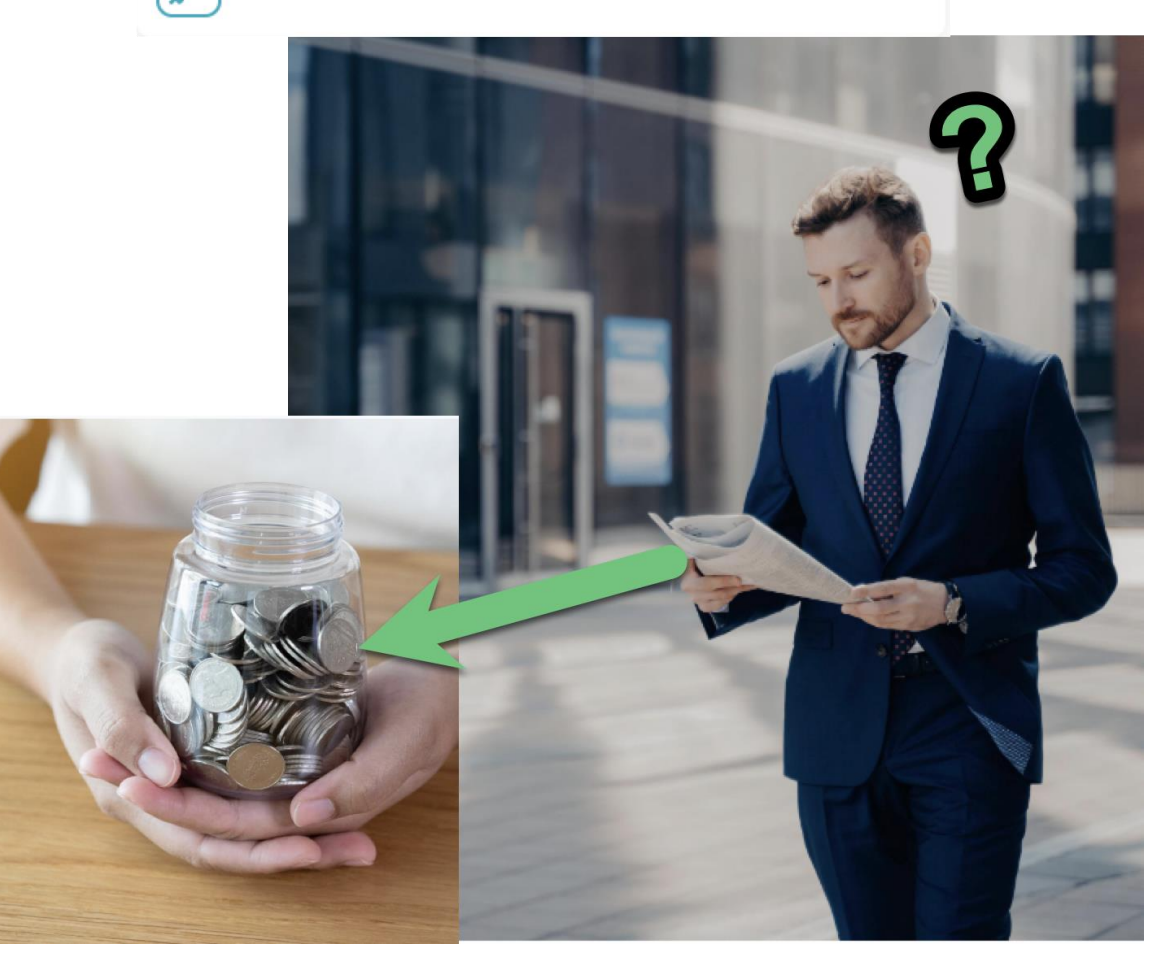

>

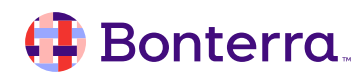

## **Automation Decisions**

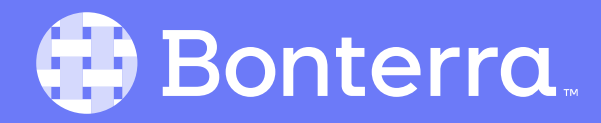

## Are you in or out?

Saved search Send contacts down the YES branch if they match a saved search's criteria

Of any of the facets of Automation, typically **Saved Search Based Decisions** are where the most preplanning comes into play.

These decision paths are creating yes/no branches based on the search criteria in relation to where your Automation started.

#### For example:

- First step, automation begins with "Has Submitted an Online Event Registration" search criteria
- Second step, branching people to separate paths depending on if they're coming alone (no path) vs. registering as a table (yes path)
- Third step, creating a *second* search of "Has submitted **specific form** under **specific ticket tier**"
- Fourth step, sending a follow up email to have folks submit guest information if they'd not done so previously.

# Saved search Result of a previous step Send contacts down the YES branch if they match a saved search's criteria Send contacts down the YES branch based on a specified result ● Send an email Send a mobile message ▲ There is no previous Send an email step to reference. Add a Send an email step before activating. Which result would you like to use to send contacts down the YES branch? ● Opened the email Clicked a link in the email Converted from the email Unsubscribed from the email

Depending on the inclusion of text or email based actions in your Automation, the **Result of a Prior Step** path may be easier to branch to end points.

For example, if our Automation starts with "Submitted Sign Up Form", and triggers a Contribution ask email, the steps could look like:

- Send Contribution ask email
- **Result of a Prior Step** is "did convert from the email". If yes, they are considered as "having exited" from the series, as our goal was to get them to contribute. If no, we can insert a 5-7 day wait period, and they're sent an additional email asking them to give.

#### 🤑 Bonterra.

# **Creating Triggered Emails**

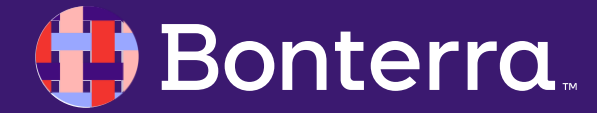

#### Automating minutiae

The Targeted Email tool includes a feature that can help streamline common "minor" issue emails through the **Triggered Email** tab. This section will allow you to create content that recursively sends communications to your contact base when they perform a certain action, such as:

- The recurring commitment failure message This message informs a donor that their sustaining gift has failed and encourages them to either submit a new donation or use the Self-Service portal to update their donation information.
- The Subscription Confirmation message When using the "Confirmed Opt-In" feature within Online Actions, this will send a message to allow a contact to confirm that they truly do want to receive communications from your organization.
- The **Self-Service Contribution Receipt** this will allow a contact send themselves receipts for past contributions without having to contact an internal team member.

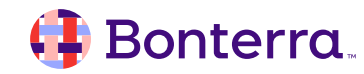

### **Combining Triggered Email and Automation**

It may be going a step beyond the standard tactic, however, in cases where you've found lapsed donors to be particularly sticky, consider combining the triggered emails for Recurring Commitment Failures into an automation to ensure that these are being received and opened.

If they're *not*, a second/third/fourth email can be sent at a regular cadence to attempt to recapture those donors before they're fully unengaged.

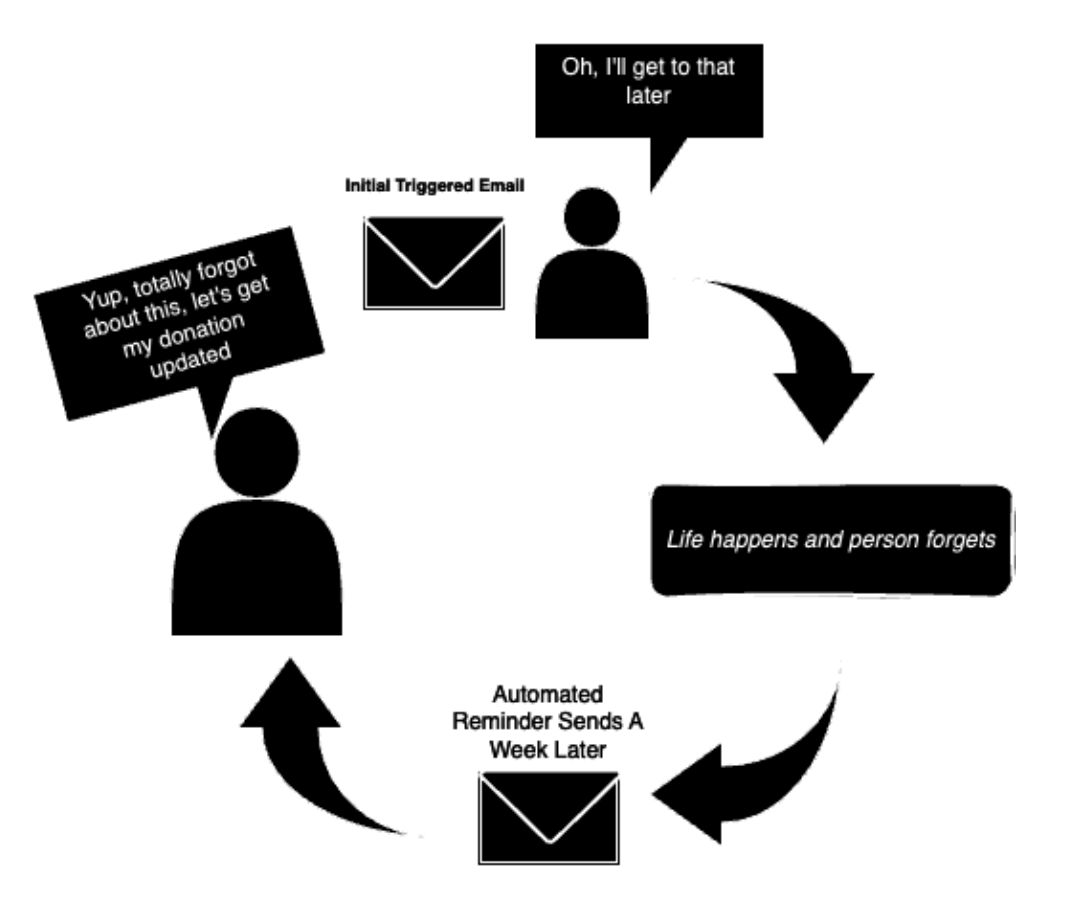

#### 🜗 Bonterra

# Reviewing Your Results

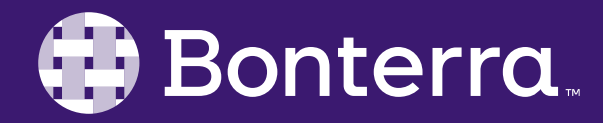

#### **Overview vs. In-Depth Reporting**

Through the Automation dashboard, overview stats will be displayed for each step/action, and a performance tab is present for each Automation created.

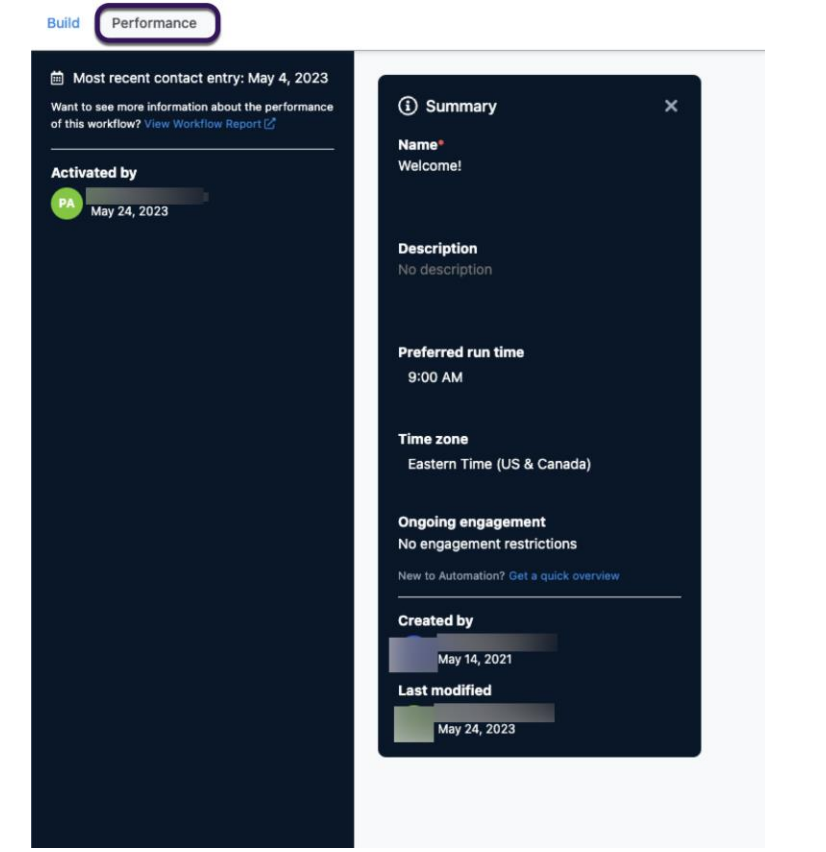

Additionally, the **Workflow Steps Report** will contain a more robust set of details showing how your Automation is performing and can be customized to include details such as the Start Criteria and Email Names for communication steps.

|                                             | flow                                                          |                                                         |                                         |                                                                    |                          |                   |                                                    |
|---------------------------------------------|---------------------------------------------------------------|---------------------------------------------------------|-----------------------------------------|--------------------------------------------------------------------|--------------------------|-------------------|----------------------------------------------------|
| Applied Filters                             | Edit Filters                                                  |                                                         |                                         |                                                                    |                          |                   |                                                    |
| Step Type: Mult                             | iple Selected (12) 🗙                                          | Workflow Name: Welcome! 🗙                               |                                         |                                                                    |                          |                   |                                                    |
| eport Summar                                | У                                                             |                                                         |                                         |                                                                    |                          |                   |                                                    |
| Number                                      | of Workflows<br>1                                             | Number of S<br>3                                        | teps Co                                 | ontacts in Workflows<br>21                                         |                          | Total Jour<br>21  | neys                                               |
| <b>Number</b><br><b>≠</b> Group By          | of Workflows<br>1                                             | Number of S<br>3                                        | reps Co                                 | ntacts in Workflows<br>21                                          |                          | Total Jour<br>21  | eys                                                |
| Number                                      | of Workflows<br>1<br>Step Name                                | Number of S<br>3<br>Current Contacts at Step            | teps Co                                 | ntacts in Workflows<br>21<br>Step Type                             | Removed Step             | Total Jour<br>21  | eys<br>Edit Columns<br>Workflow Statt              |
| Number                                      | of Workflows<br>1<br>Step Name<br>End 1                       | Number of S<br>3<br>Current Contacts at Step<br>21      | teps Co                                 | 21<br>Step Type<br>End                                             | Removed Step             | Total Jour<br>21  | eys<br>Edit Columns<br>Workflow Statu<br>Paused    |
| Kumber     Group By  Workflow Name Welcome! | of Workflows<br>1<br>Step Name<br>End 1<br>ScheduleFollowUp 1 | Number of S<br>3<br>Current Contacts at Step<br>21<br>0 | Total Journeys through Step<br>21<br>21 | Antacts in Workflows<br>21<br>Step Type<br>End<br>Create Follow Up | Removed Step<br>No<br>No | Total Journ<br>21 | Edit Columns<br>Workflow Statu<br>Paused<br>Paused |

## Additional Resources

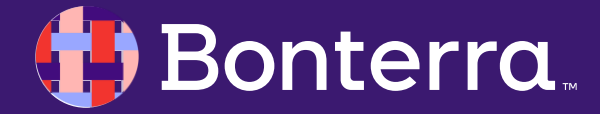

## Support

- Contact your System Administrator
- Email <u>help@EveryAction.com</u>
- Call (202) 370-8050
- Submit a Support Request Ticket from the Main Menu of the EveryAction CRM

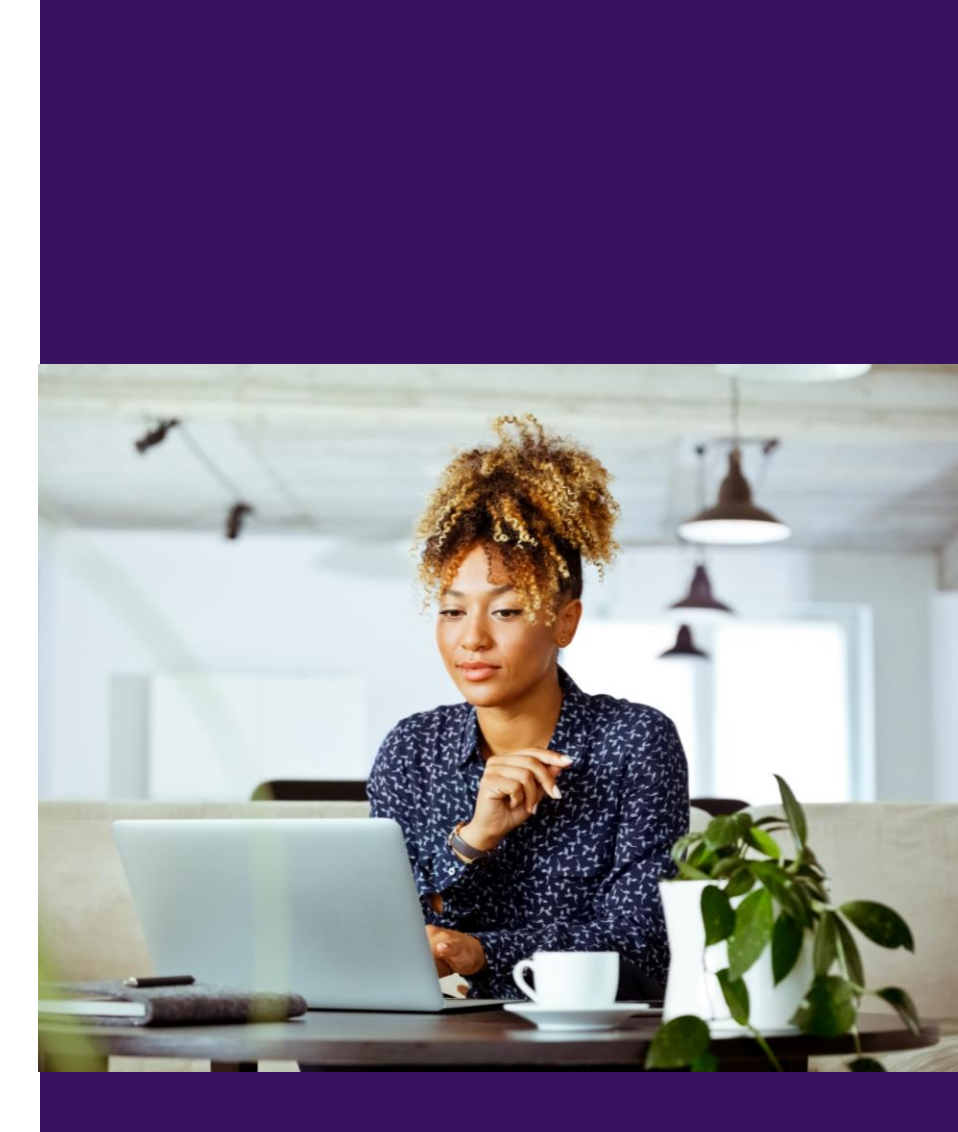

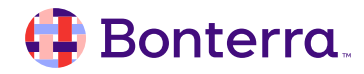

## **Knowledge Base Articles**

**Overview: Workflow Automation** 

Monitoring Workflow Automation Performance

How to: Monitor Triggered Email

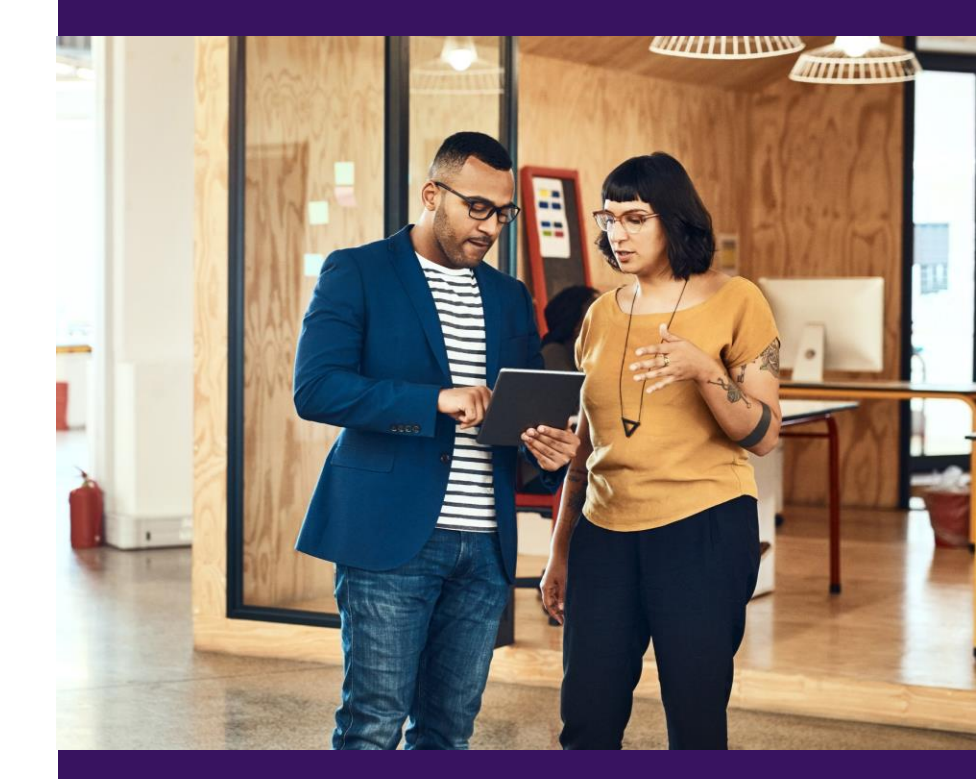

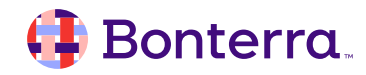

## Additional Training

- Bonterra Academy: <a href="https://www.bonterratech.com/training">https://www.bonterratech.com/training</a>
  - Foundational Webinar Series
  - Upcoming initiatives
  - Videos in Bonterra Academy

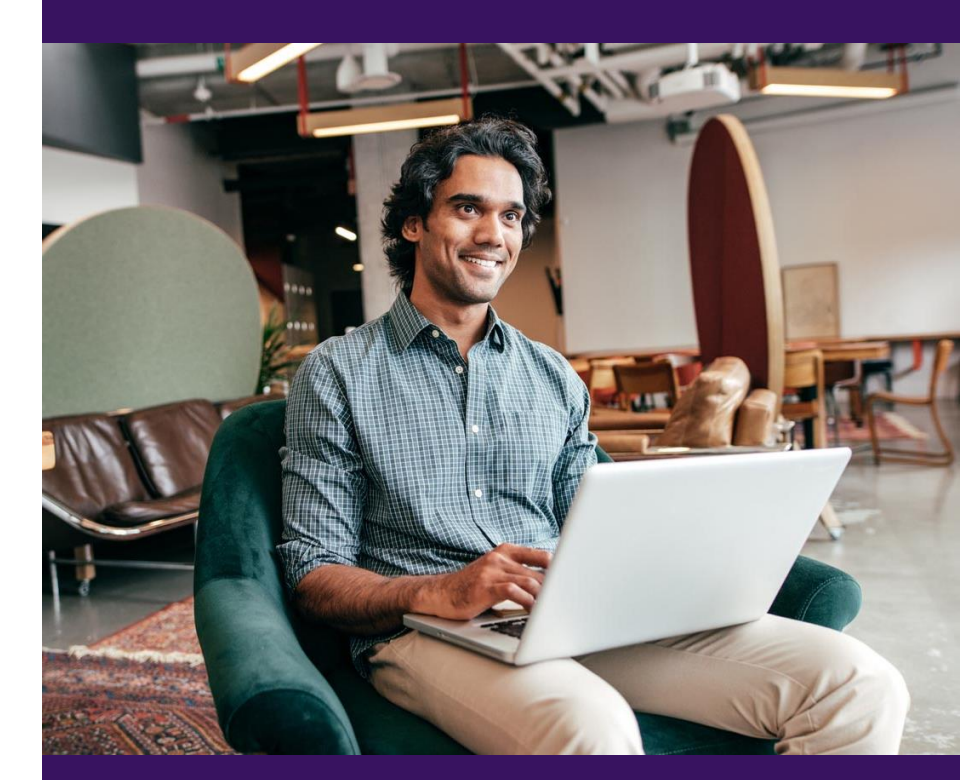

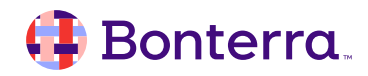

## Thank You for Attending!

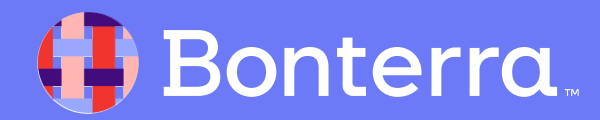